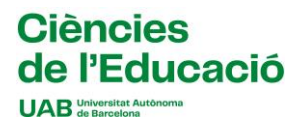

## Instruccions per fer formalitzar l'assignació del centre de pràctiques

(Pràcticum I del Grau en Educació Infantil)

Cal que entreu en la pàgina SIA.UAB.CAT, apartat Alumnat de Grau, Màster Oficial i Doctorat, subapartat Inscripció al Treball de Fi d'Estudis/Pràctiques/Minors.

Heu d'accedir amb el vostre NIU i Password i, una vegada a la pantalla d'inici, cal seleccionar la vostra convocatòria:

- 1095 Pràcticum I Grau en Educació Infantil Grup 61
- 1096 Pràcticum I Grau en Educació Infantil Grup 62

L'aplicació romandrà oberta del dia 14 de novembre a les 10:00h al 19 de novembre a les 23:59h.

Seleccioneu els camps segons la captura adjunta i picar sobre la paraula "Acceptar" (només cal seleccionar els camps Tipus d'assignatura, Any Acadèmic, Període i Convocatòria, a la resta de camps no heu d'indicar res)

## En aquesta captura de pantalla, podeu veure com heu de seleccionar la convocatòria:

| Ofertes disponibles |                                                     |             |                 |
|---------------------|-----------------------------------------------------|-------------|-----------------|
| Tipus d'assignatura | 17: Pràctiques d'Empresa de Grau/Màster             |             | ~               |
| Any Acadèmic        | 2024/25-0 ~                                         | Període     | Sense definir v |
| Convocatòria        | 1095: Prácticum I Grau en Educació Infantii Grup 61 |             |                 |
| Des de data         | <b>**</b>                                           | Fins a data | <b>a</b>        |
| Localitat           | Qualsevol                                           | Torn        | Indiferent ~    |
| Període de l'oferta | Qualsevol                                           |             | ~               |
| ✓ Acceptar          |                                                     |             |                 |
| Ofertes disponibles |                                                     |             |                 |
| Tipus d'assignatura | 17: Pràctiques d'Empresa de Grau/Màster             |             | ~               |
| Any Acadèmic        | 2024/25.0                                           | Període     | Sanca definir   |
|                     |                                                     |             |                 |
| Convocatòria        | 1096: Pràcticum I Grau en Educació Infantil Grup 62 |             | ~               |
| Des de data         | <b>#</b>                                            | Fins a data | <b>*</b>        |
| Localitat           | Qualsevol                                           | ~ Torn      | Indiferent ~    |
| Període de l'oferta | Qualsevol                                           |             | ~               |
|                     |                                                     | ✓ Acceptar  |                 |

Quan hagueu marcat aquests camps i piqueu acceptar, us sortirà la relació de centres i places disponibles. A partir d'aquí heu de seleccionar amb el botó **el centre que ja us ha estat assignat per la coordinació de pràctiques de la titulació (nomès aquest).** 

El dia programat per l'assignació es publicarà un llistat amb dita assignació, la qual també podreu consultar si entreu de nou a l'aplicatiu. Per interpretar l'assignació mitjançant l'aplicatiu, us sortirà el centre assignat amb una rodona verda.